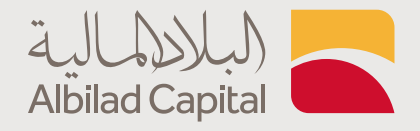

# خطوات اشتراك <mark>في باقات الأسعار المباشرة</mark>

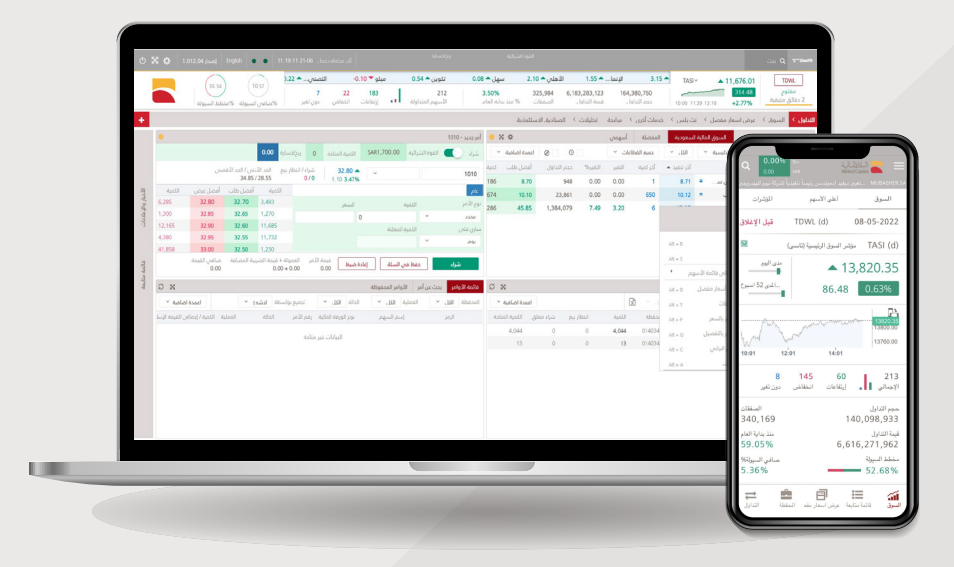

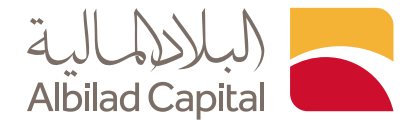

## مرحبًا بك عميل البلاد المالية ..

بعد الدخول إلى الصفحة الرئيسية للبلاد المالية اضغط على خيار الدخول أعلى الشاشة ثم البلاد تداول

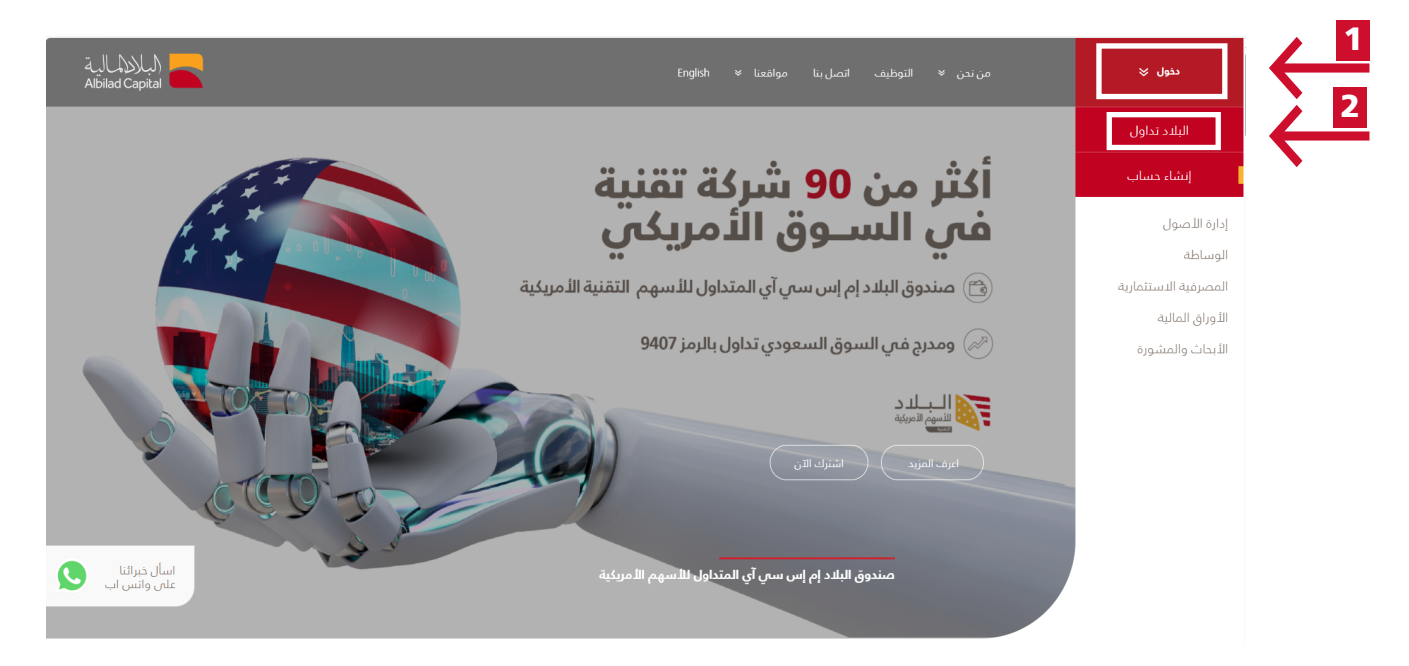

🖊 ادخل اسم المستخدم وكلمة المرور الخاصة بالبلاد تداول في صفحة الدخول

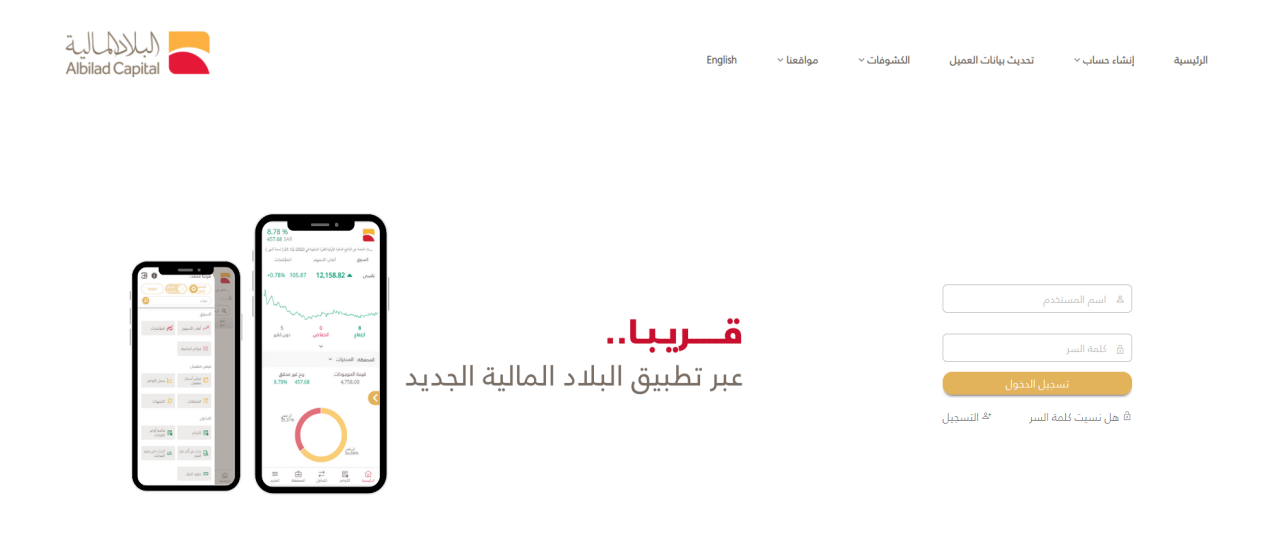

جميع التعوى محفوظه لشركة البلند للاستثمار 2004، سجل تعاري تفم:1010240489، يصرب هيئة السوى المالية رقم:33-08100 لأفضل غرض مع متضفع كروم. 377 او اغلى ، متصفع الاسبلارا (١٧ او اغلى، متصفع سفاري 8.0.6 ٪، فايرموكس 38/او اغلى استخدم الدفة ١٧٦٢٠

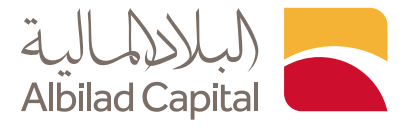

#### 🔺 ثم ادخل رمز التحقق المرسل على رقم جوالك المسجل لدينا

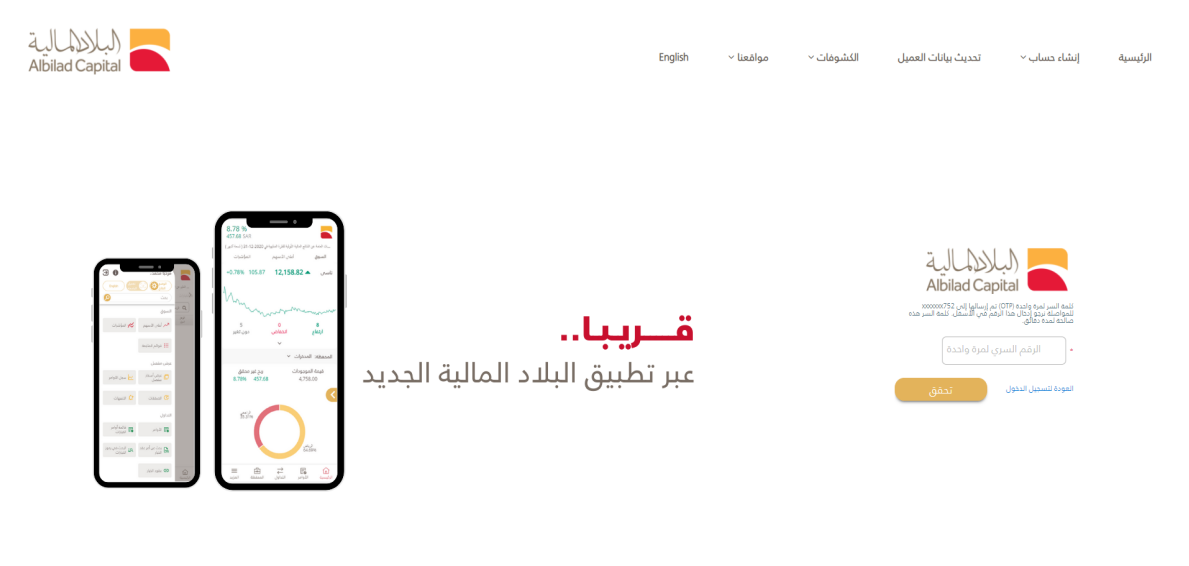

جميع الحقوق محقوظة لشرئة البلاد للاستئمار © 2024، سجل تجاري رقم: 1010240489، تصريح ميلة السوق المالية رقم:10:00100. الأمضل عرض مع متصفح كروم، 1777 او لعلب ، متصفح السيلبورا 17 او لعلب، متصفح سفاري 0.6.8 /4 مايرموكس 38% او اعلبي استخدم الدفة ٢٦٦ /٧/٧

| 0 5                 | ¢    | إصدار 1.017.36       | English                      | يله دموال 12:24:26 21-02 12:24 | دفيظه آكر مداو        | (d) البيانات متأخرة 15 :                |                           | (SAR) -2.55           | ریج/مسارہ<br>2.57 %   |                |         |              | التوة الشرائية<br>38.98 |              |              | ~                |             |              |               |               |                                     | <b>Q</b> - 107                        | Dier#N  |
|---------------------|------|----------------------|------------------------------|--------------------------------|-----------------------|-----------------------------------------|---------------------------|-----------------------|-----------------------|----------------|---------|--------------|-------------------------|--------------|--------------|------------------|-------------|--------------|---------------|---------------|-------------------------------------|---------------------------------------|---------|
| -                   |      | (                    | a                            | الآمار 🔺 1.80                  | ن ل 🔺 0.70            | ېمىي 🔺 0.16 ھرقم                        | (d)d) سينو                | . 🔺 0.74 سال          | السيف                 | 0.40 🔺         | النهدي  | 0.70 🔺       | المنجم                  | 0.80 🔺āzg    | 0 مدمو       | انعام 🔺 02.      | -2.20 🔻     | دمدوم        | 0.0           | TASI (d) ~    | ₹ 12,620.3                          | 5 TDWL (d)                            |         |
|                     |      | (51.3                | 9 (4.47)                     |                                | 10                    | 63 158                                  | 231                       |                       |                       |                |         | 5.46         | <b>%</b>                | 228,257      | 3,452,161,96 | 0 166,818,       | 513         |              |               |               | -13.9                               | مفتوح<br>12-17-57                     |         |
| _                   | _    | ط السيولة ا          | % صافحي السيولة% محط         |                                | -                     | 1(10)                                   | لاسهم المتداولة           |                       |                       |                |         |              |                         | Craterio     | 09.001.000   | - 09-20          |             |              |               | 10:00 10      | 51 11:42 -0.119                     |                                       | _       |
| +                   |      |                      |                              |                                | · · · · ·             | دستثمار <mark>ب</mark> ه حدمات أخرى     | دليل الفتي الصناديق ال    | لاساسيات > التد       | فار مقصل 🔪 ا          | ىرض اس         | e Ka    | مرابحة السوؤ | ل المتقدم ال            | + التداو     | لكلاسيكية 🗏  | لدسيكية ≡ ا      | شرعية الأ   | القوائم الن  | النشوغات      | التدويلات     | مل تداول الخيارات                   | و 🔪 التداول الشا                      | التداول |
|                     | • ×  |                      |                              |                                |                       |                                         |                           |                       | البيانى الدحترافى     | الرسم          | • ×     | ¢            |                         |              |              |                  |             |              | المفضلة       | لسعودية (b)   | اول السوق المالية                   | المتابعة - بيانات من تد               | فوائم   |
|                     |      |                      | ع مقارند<br>۲                | 9 🕂 🚯 🔛                        | مؤشرات 🔹              | موع مع الجاه 👻                          | an - E                    | ~ 2D                  | رمز الأساسحي          | ۹              | × 1     | اعمدة اضافية | 🗌 إدهاء المعلق          | بتداول اليوم | •            |                  | ×.          | ميع القطاعات | a) (*         | الكل          | السوق الرئيسية 💉                    | منفرة                                 | , Q     |
|                     | 1    | 4040 (-1)            |                              |                                |                       |                                         |                           |                       |                       |                | الصفغاء | تمية الغرض   | الغرص                   | كمية الظلب   | الظلب        | حجم التداول      | التغير%     | التغير       | آدر کمیه      | آدر ننمید     | سم النبهم                           | الرمز ا                               |         |
| -                   |      | 1010 (d)             |                              | (-0.05) O H L                  | . c                   |                                         |                           |                       |                       | 30.85          | 1,772   | 216          | 1,046.40                | 91           | 1,046.20     | 24,113           | -0.72       | -7.60        | - 4           | 1,046.40      | ىلم (b) 👻                           | 7203 (d)                              | ¢       |
| للدبار              |      |                      |                              |                                |                       |                                         |                           |                       |                       | 30.80          | 187     | 22           | 382.80                  | 5            | 382.40       | 7,603            | 1.11        | 4.20         | 15            | 382.40        | سدافکو (b) 🔺                        | 2270 (d)                              | <       |
| いか                  | Ī    |                      | T A                          | 00                             |                       |                                         |                           |                       |                       | 30.75          | 1,363   | 1,137        | 363.00                  | 462          | 362.60       | 95,739           | -0.77       | -2.80        | 100           | 363.00        | سلوشنز (d) 🔫                        | 7202 (d)                              | <       |
| 3                   |      |                      |                              |                                |                       | <u> </u>                                | <u> </u>                  |                       |                       | 30.70          | 1,279   | 36           | 332.00                  | 13           | 331.60       | 69,461           | -1.37       | -4.60        | 62            | 332.00        | سليمان الحبيب (d) 🔻                 | 4013 (d)                              | <       |
|                     | ·    |                      |                              |                                |                       |                                         |                           |                       |                       | 30.65          | 3,588   | 503          | 270.80                  | 199          | 270.60       | 219,287          | 0.22        | 0.60         | 2             | 270.60        | سال (d)                             | 4263 (d)                              | <       |
|                     |      |                      |                              |                                |                       |                                         | n                         |                       |                       | 30.60          | 04/     | 14           | 208.00                  | 70           | 266.00       | 76,670           | 1.75        | 4.60         | 10            | 208.00        | لغريبه (b)                          | 1 4071(d)                             | <       |
| غوائم               |      |                      |                              |                                |                       |                                         |                           |                       | -                     | 30.65          | 390     | 285          | 241.00                  | 255          | 240.60       | 36,355           | -0.25       | -2.40        | 30            | 240.60        | يور يور (b)                         | 4210 (4)                              |         |
| Lail <sub>1</sub> s |      |                      |                              |                                |                       |                                         |                           |                       |                       | 30.50          | 773     | 425          | 237.40                  | 238          | 237.20       | 55,496           | 1.54        | 3.60         | 15            | 237.20        | ما العربية (d)                      | 8210 (d)                              |         |
| ~                   |      | - (d) بناء الرياض -  | رمان   السرق الرئيسية   TDWL | 41440                          | _                     | - 0 +                                   |                           |                       |                       | 30.45          | 829     | 2,071        | 234.00                  | 17           | 233.80       | 64,029           | 2.18        | 5.00         | 1             | 234.00        | لدريف (b)                           | 2081 (d)                              | <       |
|                     |      | Volume 🔀 3,          | 277                          |                                |                       |                                         |                           |                       |                       |                | 1,085   | 63           | 230.20                  | 506          | 230.00       | 148,681          | 1.77        | 4.00         | 145           | 230.20        | مجموعة تداول (d) 🔺                  | 1111 (d)                              | <       |
|                     |      |                      |                              |                                |                       |                                         |                           |                       |                       | - 20           | 466     | 42           | 218.00                  | 39           | 217.60       | 34,553           | 0.65        | 1.40         | 13            | 217.60        | رفت اللياقة (d) 🔺                   | 1830 (d)                              | <       |
|                     |      |                      | 1.1                          |                                |                       | 1                                       |                           | 1                     |                       | _              | 360     | 4,943        | 209.00                  | 137          | 208.80       | 27,314           | 0.48        | 1.00         | 1             | 209.00        | <ul> <li>(d) ماية (b)</li> </ul>    | 4005 (d)                              | ¢       |
|                     |      | 10:00                | 10:15 10:31                  | 10:50                          | 11:05                 | 11:20                                   | 11:37 1                   | 1:52 12:15            | 12:30                 | 3 0 <u>41K</u> | 326     | 200          | 188.00                  | 750          | 187.40       | 22,451           | 1.62        | 3.00         | 250           | 188.00        | له الصحية (d) 🔺                     | 4004 (d)                              | <       |
|                     | •    | /56//1/4             |                              |                                |                       |                                         |                           | مر الثنيار والإعلانات | يد الدوامر بالس       | امرد           | οx      |              |                         |              |              |                  | بر المحفوظة | نوق الثواء   | به اشتراك الد | ، عن أمر قائم | ملخص الدساب بحنا                    | طه قائمة اللوامر                      | المحم   |
|                     |      |                      |                              |                                |                       | ريد/خساره 0.00                          | ۸ الكمية المتادة 0        | انتىزائية AR38.98     |                       | -              | -va     | اعمدة اضافيا | PA DA                   |              |              |                  | 38          | انتراثه 98.  | 941 🔽         |               | <ul> <li>السوق الفرعين (</li> </ul> | 01403954603                           | المحف   |
|                     |      |                      | tale constant                | A 407 (160)                    | a lu con e co lu      |                                         |                           |                       |                       | er.            |         |              |                         |              |              |                  |             |              |               |               | 1                                   |                                       | 1.1     |
|                     |      |                      | 30.85/30.45                  | 30.60 / 30.55                  | 33.70 / 27            | لللراغ ( بيغ معلى الكد<br>7.60 0/0      | -0.05 -0.16%              | 01403954603           | (d) 1                 | 010            |         | as Killian a | ala all salfell b       | -074 - 40-11 | 1            | ام الكمية المتاد | ت ال م      | 0 alta       | بيت الكمية    | اس السباب الك | علمة الموزون 🔍 الـ<br>اسم السمم     | ن انتشف ( متوسط الا<br>المذ           | 100     |
|                     | a.,. | ، الكه               | لظلب الغرض                   | الثمية ا                       |                       |                                         |                           |                       |                       |                |         | 0.63         | Alfren antern an        | 1.24<br>1.24 | 3.60         | -                |             | Genera Sett  |               |               |                                     | , , , , , , , , , , , , , , , , , , , |         |
|                     |      |                      |                              |                                |                       | السعر                                   |                           | الذمية                | مر                    | نوع الل        |         | 76.80        | 2                       | 6.20 3       | 76 30        | 1                | 0           | 0            |               |               | (0) 2299 22950<br>(b) 244 111 22950 | 70403 (4)                             |         |
|                     |      |                      |                              |                                | 30.                   | 55                                      | 0                         |                       |                       | مدد            |         | 15.62        | 1                       | 5.62         | 14.88        | 1                | 0           | 0            |               |               | (b) تئوين                           | 1201 (d) ① O                          | 0       |
|                     |      |                      |                              |                                |                       | نسبة انتسييل ١٩                         | لمغلبة                    | التمية ا              | تنحي                  | ساري           |         | 100.95       |                         |              |              | _                |             |              |               |               | لية                                 | ā                                     | _       |
|                     |      |                      |                              |                                | 0.0                   | 0                                       |                           | Ŷ                     |                       | PH             |         |              |                         |              |              |                  |             |              |               |               |                                     |                                       | _       |
|                     |      |                      |                              | يمه الأمر                      | سريية صافحي م<br>0.00 | الأمر العمولة + فيمة الم<br>0.00 + 0.00 | العادة ضبط الميمة<br>0.00 | حفظ في السلة          | 30.55 @ <sub>24</sub> |                |         |              |                         |              |              |                  |             |              |               |               |                                     |                                       |         |
|                     |      |                      |                              |                                |                       |                                         |                           |                       |                       |                |         |              |                         |              |              |                  |             |              |               |               |                                     |                                       |         |
|                     | 3    | 0.55 @ <sub>84</sub> | 0                            | التمية                         |                       | 30.55                                   | السغر                     | ¥                     | PH 020                | ساره           |         | ×            | محدد                    | نوع الثمر    |              |                  | (d) 1010    |              | ~             |               |                                     | . <b>.</b>                            |         |

#### 🖌 بعد الدخول إلى منصة التداول اختر خدمات أخرى

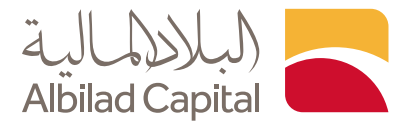

### 🔺 ثم اختر باقات الأسعار

| 0 🛙 1      | 🕻 امیدار English 🔹 🔹 08:37:34 29:04                                                                                                    | الفوة الشرائية بيغتمارة<br>(١٤٨٩) -14.09% -6,212.72 163.17                                                                  |                               |                                                  |                                            |                                                            | ~ A                                     |                               | tin Q ™Bee®                |                          |                             |                               |
|------------|----------------------------------------------------------------------------------------------------|----------------------------------------------------------------------------------------------------|-------------------------------|--------------------------------------------------|--------------------------------------------|------------------------------------------------------------|-----------------------------------------|-------------------------------|----------------------------|--------------------------|-----------------------------|-------------------------------|
|            | بوان ( ) ( )                                                                                                    | شائر ( ▼ 0.55 مىلىك ▲ 0.25                                                                                                  | نسيج ( ▼ 0.50-                | أسترا 🔺 0.80                                     | معادن 🔻 0.70-                              | بىن سىن 🔻 0.40-                                            | مېکو ( 🔻 1.85-                          | تئوين 🔻 0.02-                 | سهل (d 🔻 0.28-             | TA أملنك 📥 0.08          | SI (d) × ▼ 12,231.5         | 54 TDWL (d)                   |
|            | ۵۱۵۰۰ السبوله ۲۰۰۰ مخطط السبوله                                                                                                    | 10 163 10<br>رنفاع اندفاض دون تغیر                                                                                          | 234<br>لأسهم المتداولة        |                                                  |                                            | 2.21%<br>منذ بدایه العام                                   | 400,382<br>الصففات % ،                  | 4,885,232,518<br>فيمة النداول | 189,215,681<br>حجم النداول | ,                        | 0.00 11:44 13:28 -0.199     | الإغلاق<br>28-04-2024         |
| +          |                                                                                                    |                                                                                                    |                               | +                                                | سعار إدرة الحسابات                         | <ul> <li>تداولت باقات الله</li> </ul>                      | مارية خدمات أخرى                        | فنى الصناديق الاستئد          | الأساسيات > التحليل الا    | عرض اسعار مفصل           | م المرابحة السوق > :        | التداول > التداول المتقد      |
|            |                                                                                                    |                                                                                                    |                               |                                                  |                                            |                                                            | زاك المنتج                              | فائمة اشت                     |                            |                          |                             | باقات الأسعار                 |
|            |                                                                                                    |                                                                                                    |                               |                                                  |                                            |                                                            |                                         |                               |                            |                          |                             | داليا انت مستخدم شخصم         |
|            | BARRIER CONTRACTOR OF STREET, STREET, |                                                                                                    |                               |                                                  |                                            | -                                                          | 7                                       |                               |                            | اسم الباقة               | نرجو الدختيار - ٢           | نوع الاشتراك                  |
| اللخيار وا | and the second second sec                                                                                                    |                                                                                                    |                               |                                                  | -                                          | R 📾 📾 📟 💌                                                  |                                         |                               |                            |                          |                             | وصف الباقة                    |
| لإعلانات   |                                                                                                    |                                                                                                    |                               |                                                  |                                            |                                                            |                                         |                               |                            |                          |                             |                               |
|            |                                                                                                    | A                                                                                                    |                               |                                                  |                                            | 0 🐹 🔼 🖬 🧭                                                  |                                         |                               |                            | المبنع<br>فيمة الضريبة   |                             | سرة الاسترات<br>تاريخ البداية |
| я          | ana in the second                                                                                                    |                                                                                                    |                               |                                                  |                                            | 🖲 🛄 🖸 🛄                                                    |                                         |                               |                            |                          |                             | تاريخ الانتهاء                |
| الم المنا  | and and debusies sectors.                                                                                                    |                                                                                                    |                               |                                                  |                                            | 0 🖸 🗠 🖬 🐱                                                  |                                         |                               |                            |                          |                             | تجديد تلغائي                  |
| da,        |                                                                                                    |                                                                                                    |                               | 0000                                             |                                            | •• • •• ••                                                 |                                         |                               |                            |                          |                             |                               |
|            |                                                                                                    | و - تداول باعترافیه                                                                                                    | البلاد ب                      |                                                  |                                            | طعمس                                                       | نت بلس - تداهل ،                        | البلاد                        |                            |                          |                             | الاشتراك الحالي               |
|            | رات منصة برو، والتي تساعدك في اتخاذ قرارات<br>واجهات تفاعلية وبخدمات تجمع بين أحدث وأفضل                                                                                                    | نه الباقة المميزة الوصول إلى أحدث إصدار<br>ية أفضل وبشكل أسرع. صممت المنصة ب                                                | ة من<br>سة مالا دمنة استئما   | ارية. تمكنك هذه الباة<br>بية علم بالمماتة بالذ   | وتثري رحلتك الاستثما                       | د.<br>دمات التي تلبي احتياجاتك<br>سما ، من ذايا ، متصفد ال | عة متكاملة من الخ<br>مل الخدمة بشكلياً  | 9020<br>15-04-2024            |                            | ئرة بنتهي في<br>در الرام | نت يلس – أسعار متاذ<br>12 م | اسم الباقة                    |
|            | انبجيات الفنية والمؤشرات وتتبع السيولة بين قطاءات<br>به والبحث عن الأسهم وفق معاييرك الاستثمارية الخاصة<br>بسابة متفرحة تثبر فراباتاء الاستثمانية. ماذ الباد ديو                                                                                                    | التى تحتاجها. يمكنك الدطلاع على الدسترا<br>كما يمكنك استخدام أدوات التحليل الرقمي<br>ت متداما محتدة أم تنفير معر بالنات تقم | للادوات<br>السوق<br>سمايا     | بيق عدن الهوالية الد                             | مربت وعن عريق است                          | 2° 2000 000 000 000 00000                                  | ون مسترینه بیستان .<br>۵.               | اللوحير                       |                            | ور اندينخ                | 12                          | 0120                          |
|            | يتيت مسيدة مري مراريت بحميماتها مان المد ترو                                                                                                    | ىك مىداول تىكىرىك تو تركيب للال بياناك تىك<br>رك الأمثل!                                                                    | لبيانات هي فر<br>تتيار الباقة | ة والأدوات التحليلية ا<br>راتها المالية. يمكنك ا | لتشمل الرسوم البباني<br>بانات الشركات ومؤش | بي بكافة خصائص التداول،<br>يتوى شامل يغطبي أخبار وب        | ىميم البلاد نت بلب<br>سية والفنية، وبمد | تم تص<br>الأساء               |                            |                          |                             |                               |
|            |                                                                                                    |                                                                                                    |                               |                                                  |                                            | السوق الذي تحتاجه.                                         | ىبە بمستوى عمق                          | المناب                        |                            |                          |                             |                               |
|            |                                                                                                    |                                                                                                    |                               |                                                  |                                            |                                                            |                                         |                               |                            |                          |                             |                               |
|            |                                                                                                    |                                                                                                    |                               |                                                  |                                            |                                                            |                                         |                               |                            |                          |                             |                               |
|            |                                                                                                    |                                                                                                    |                               |                                                  |                                            |                                                            |                                         |                               |                            |                          |                             |                               |
|            |                                                                                                    |                                                                                                    |                               |                                                  |                                            |                                                            |                                         |                               |                            |                          |                             |                               |
|            |                                                                                                    |                                                                                                    |                               |                                                  |                                            |                                                            |                                         |                               |                            |                          |                             |                               |
|            | ▲ TWS                                                                                                    | не 🛆                                                                                                    |                               | App Sto                                          | bre                                        | Google                                                     | Play                                    |                               |                            |                          |                             |                               |
|            | 28.05 @ duà 0                                                                                                    | 28.05                                                                                                    | السعر                         |                                                  | ساری ختی                                   |                                                            | 1120                                    |                               | (d) 1010                   | ×                        |                             | غراء 🕜                        |

◄ قم باختيار خيار "ترقية " من خانة نوع الاشتراك، ومن ثم حدد اسم الباقة و فترة الاشتراك التي ترغب بها ثم اضغط على ارسال

| 0             | ×¢  | 1.017.43 English • • 08:37:34 29-04                                                                                                    | 15 دفيفه   آخر محاوله دخول                                                      | (b) البيانات متأخرة i                                                |                                          | (SAR) -14.09% -6                                  | رىخ/ىسارە<br>212.72,                         | d.                                               | الفوة الشرا!<br>163.17                     |                                                | ~ A                                          |                    | ABDULAZIZ ALDAWS                | مین <b>و</b> بد ا                           |
|---------------|-----|----------------------------------------------------------------------------------------------------|---------------------------------------------------------------------------------|----------------------------------------------------------------------|------------------------------------------|---------------------------------------------------|----------------------------------------------|--------------------------------------------------|--------------------------------------------|------------------------------------------------|----------------------------------------------|--------------------|---------------------------------|---------------------------------------------|
|               |     | يوان ()<br>(م. 0)<br>(م. 0) (م. 0) (م. 0) (م. 0) (م. 0) (م. 0) (م. 0) (م. 0) (م. 0) (م. 0) (م. 0) (م. 0) (م. 0) (م. 0) (م. 0) (م. 0) (م. 0) (م. 0) (م. 0) (م. 0) (م. 0) (a. 0) (a. 0) (a. | أسلاك ▲ 0.25<br>10<br>دون تغير                                                  | شاكر ( ▼ 0.55-<br>163 61<br>ارتماع انحماض                            | نسيج ( ▼ 0.50<br>234<br>الأسهم المتداولة | أسترا 🔺 0.80                                      | معادن 🔻 0.70-                                | <b>بى سى ▼ 0.40.</b><br>2.21%<br>: بداية الغام   | ميكو ( ▼ 1.85-<br>400,382<br>الصففات % منن | تكوين ▼ 0.02-<br>4,885,232,518<br>فيمه التداول | سهل (0 ▼ 0.28.<br>189,215,681<br>حجم التداول | ىلىك ▲ 0.08        | TASI (d) ~ 712                  | 231.54 TDWL (d)<br>22.99 قاليغلندي<br>0.19% |
| +             |     |                                                                                                    |                                                                                 |                                                                      |                                          | +                                                 | سعار إدارة الحسابات                          | تداولاتي بامات الل                               | مارية خدمات أخرى >                         | غنى الصناديق الدستئد                           | لأساسيات 🔹 التخليل ال                        | اسعار مفصل 🔪 ا     | مرابحة السوق > عرض              | لتداول > التداول المتقدم ال                 |
|               |     |                                                                                                    |                                                                                 |                                                                      |                                          |                                                   |                                              |                                                  | زاك المنتج                                 | فائمة اشت                                      |                                              |                    |                                 | ياقات الأسغار                               |
|               |     |                                                                                                    |                                                                                 |                                                                      |                                          |                                                   |                                              |                                                  |                                            |                                                |                                              |                    |                                 | داليا انت مستخدم شخصى                       |
| الثدبار والبه |     | and the second second sec                                                                                                    |                                                                                 |                                                                      |                                          |                                                   |                                              | iš 🐽 📾 🏧 🖤                                       |                                            | ¥¥                                             | میاشر نث بلاس                                | اسم اليافة         | لرغية ~<br>ترغية<br>تحديد       | نوع الاشتراك.<br>وصف الباقة                 |
| laulu.        |     | mound makely and                                                                                                    |                                                                                 |                                                                      |                                          |                                                   |                                              | N 🖸 🗖 🗉 🛙                                        |                                            | SAR 50.00                                      |                                              | المبلغ             | ( ~ 1 شهور                      | متره الدشتراك                               |
|               |     |                                                                                                    | A                                                                               |                                                                      |                                          |                                                   |                                              | 🗅 🔣 🛃 📴 🥝                                        |                                            | SAR 7.50                                       |                                              | فيمة الضريبة       | 29/04/2024                      | تاريخ البداية                               |
| 7             |     | The man with a start of the                                                                                                    |                                                                                 |                                                                      |                                          | 🗖 🗅 🖲 🖪                                           | 0 2 0 0                                      | 🖲 🛄 🖸 🛄                                          |                                            |                                                |                                              |                    | 28/05/2024                      | تاريخ الدنتهاء                              |
| ئم المنابعة   |     |                                                                                                    |                                                                                 |                                                                      |                                          |                                                   |                                              |                                                  |                                            | رسال                                           |                                              |                    |                                 | الجديد تلمائي                               |
|               |     |                                                                                                    | đ <sub>e</sub>                                                                  | لاد برو - تداول باحتراف                                              | ال                                       |                                                   |                                              | بهولة                                            | <b>نت بلس -</b> تداول بس                   | البلاد                                         |                                              |                    |                                 | الدشتراك الحالبي                            |
|               |     | ارات منصة برو، والتي تساعدك في اتخاذ قرارات<br>بواجهات تفاعلية وبخدمات تجمع بين أحدث وأفضل                                                                                                    | الوصول إلى أحدث إصدا<br>ب أسرع. صممت المنصة إ                                   | فر هده الباقة المميزة<br>لتتمارية أفضل وبشكر                         | نة من<br>كنة والأحمزة ال                 | بارية. تمكنك هذه الباة<br>لبية, علم ، المواتف الذ | ، وتثري رحلتك الاستثد<br>نترنت وعن طريق التد | بات التي تلبي احتياجاتك<br>بيل من خلال متصفد الا | عة متكاملة من الخده<br>مل للخدمة بشكل أس   | 15-04-2024<br>مجمو:<br>مجمو:                   |                                              | ينتهي في<br>المراف | نت بلس – اسعار متاخرة<br>12 شمص | اسم الباغة<br>المرة                         |
|               | سە. | رابيجيات الفنية والموسرات ونبيع السيولة بين فظاعات<br>بية والبحث عن الأسهم وفق معاييرك الاستثمارية الخاد<br>صيابة متقدمة تثبير قراراتك الاستثمارية. وإن البار درس                                                                                                    | محنك الاطلاع على الاسب<br>قدام أدوات التحليل الرقم<br>مرأه ترغير فم بريانات تفر | دوات الني نخناجها. يد<br>موق، كما يمكنك است<br>ماء كنت متداما، محتيد |                                          | ,, o o                                            | 0.0 0 7 7                                    |                                                  |                                            | اللوحيا                                        |                                              | ç                  | <i>///</i>                      |                                             |
|               | ,   | ,                                                                                                    |                                                                                 | يُ خبارك الأمتُل!<br>ي                                               | للبيانات ھ<br>ختيار الباقة               | ية والأدوات التحليلية<br>براتها المالية. يمكنك ا  | لتشمل الرسوم البياء<br>يانات الشركات ومؤش    | بكافة خصائص التداول،<br>وي شامل يغطي أخبار ور    | ىميم البلاد نت بلس<br>سية والفنية، وبمحتو  | تم تص<br>الأساد                                |                                              |                    |                                 |                                             |
|               |     |                                                                                                    |                                                                                 |                                                                      |                                          |                                                   |                                              | سوق الذي تحتاجه.                                 | ىبە بەستوى عمق الا                         | المناس                                         |                                              |                    |                                 |                                             |
|               |     |                                                                                                    |                                                                                 |                                                                      |                                          |                                                   |                                              |                                                  |                                            |                                                |                                              |                    |                                 |                                             |
|               |     |                                                                                                    |                                                                                 |                                                                      |                                          |                                                   |                                              |                                                  |                                            |                                                |                                              |                    |                                 |                                             |
|               |     |                                                                                                    |                                                                                 |                                                                      |                                          |                                                   |                                              |                                                  |                                            |                                                |                                              |                    |                                 |                                             |
|               |     |                                                                                                    |                                                                                 |                                                                      |                                          |                                                   |                                              |                                                  |                                            |                                                |                                              |                    |                                 |                                             |
|               |     | TWS                                                                                                    | يرو ه                                                                           |                                                                      |                                          | Download on t<br>App Sto                          | re                                           |                                                  | le Play                                    |                                                |                                              |                    |                                 |                                             |
|               |     | 28.05.0                                                                                                    | e-fl                                                                            | 28.05                                                                |                                          |                                                   |                                              |                                                  |                                            |                                                | (4) 1010                                     |                    |                                 | - dia                                       |

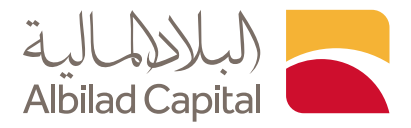

يظهر لك تنبية لتأكيد الاشتراك اضغط على نعم، ثم قم بتسجيل الخروج من التطبيق وإعادة تسجيل الدخول

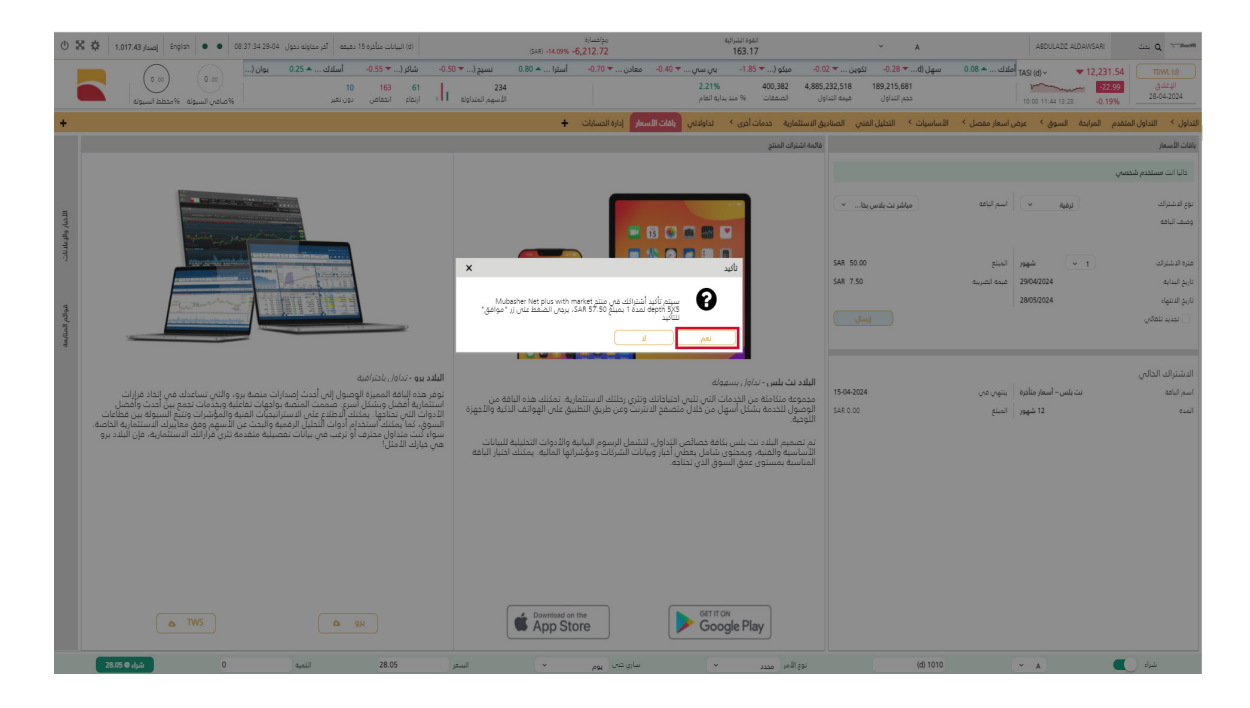

الخدمات الإلكترونية من البلاد المالية .. صممت لراحتك